<u>สิ่งที่ส่งมาด้วย ลำดับที่ 7</u>

# คู่มือการใช้งาน ระบบการประชุมผู้ถือหุ้นผ่านสื่ออิเล็กทรอนิกส์

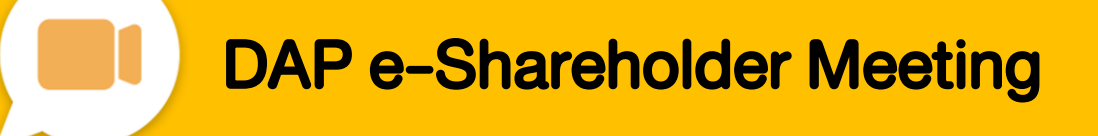

เวอร์ชั่น 2.0 (2565)

# สารบัญ

เตรียมพร้อมก่อนใช้งาน ระบบการประชุมผู้ถือหุ้นผ่านสื่ออิเล็กทรอนิกส์ (DAP e-Shareholder Meeting)

้งั้นตอนการลงทะเบียนผ่านระบบ (e-Registration)

งั้นตอนการเข้าร่วมประชุม

การใช้งานฟังก์ชั่นคำถาม (e-Question) และ ฟังก์ชั่นลงคะแนนเสียง (e-Voting)

การตั้งค่ารหัสผ่านใหม่ (Reset Password)

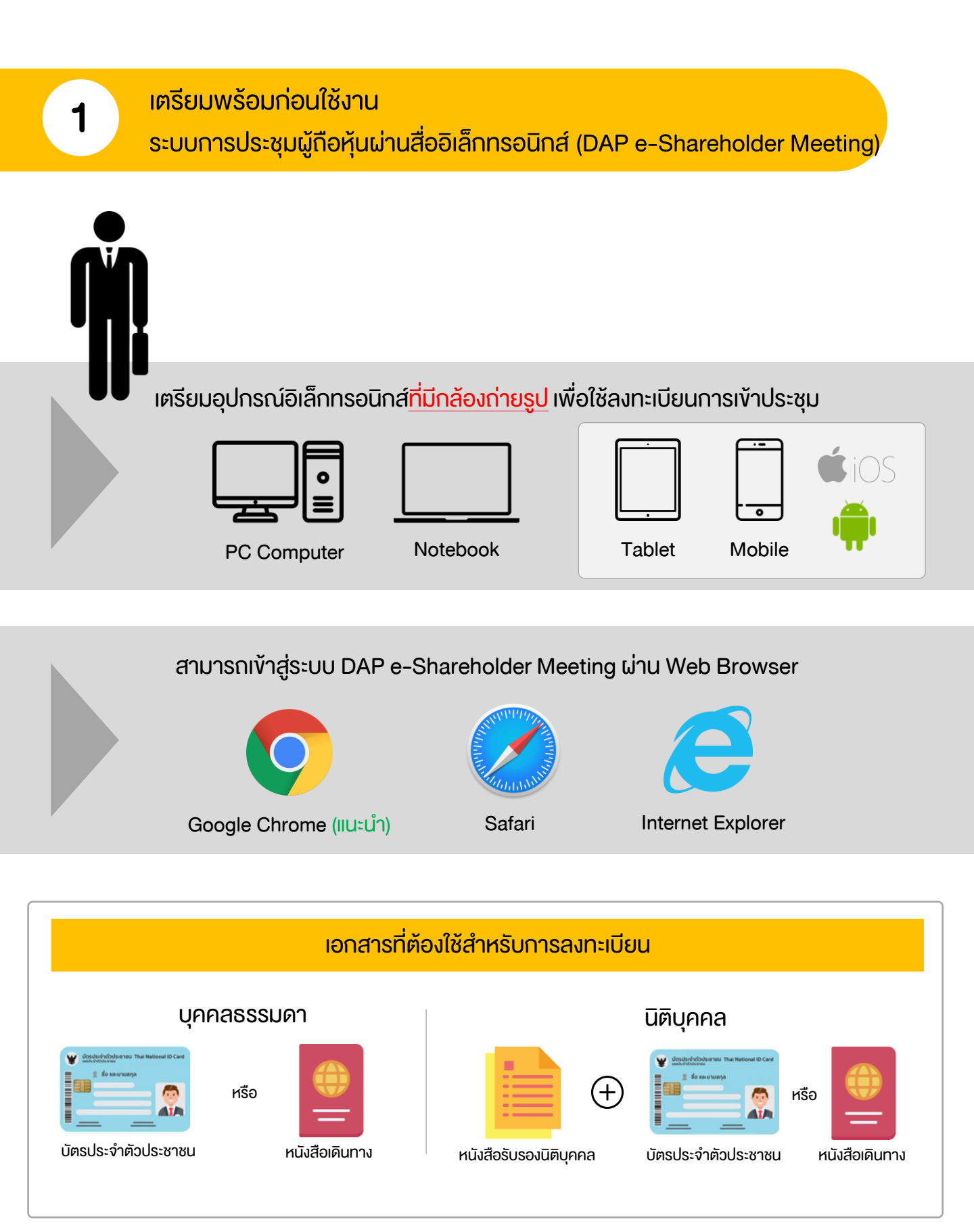

#### เตรียมพร้อมก่อนใช้งาน

ระบบการประชุมผู้ถือหุ้นผ่านสื่ออิเล็กทรอนิกส์ (DAP e-Shareholder Meeting)

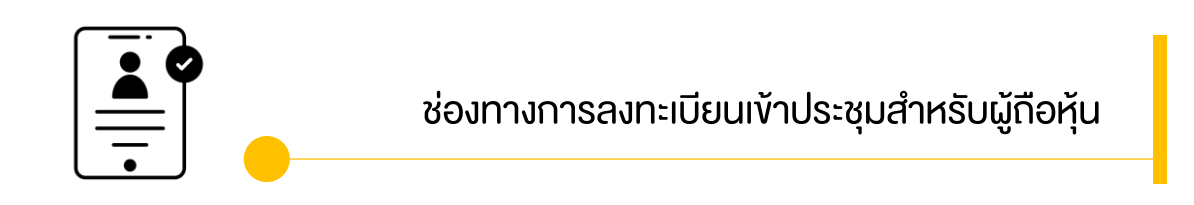

ลงทะเบียนด้วยตนเองผ่านระบบ DAP e-Shareholder Meeting (e-Registration)

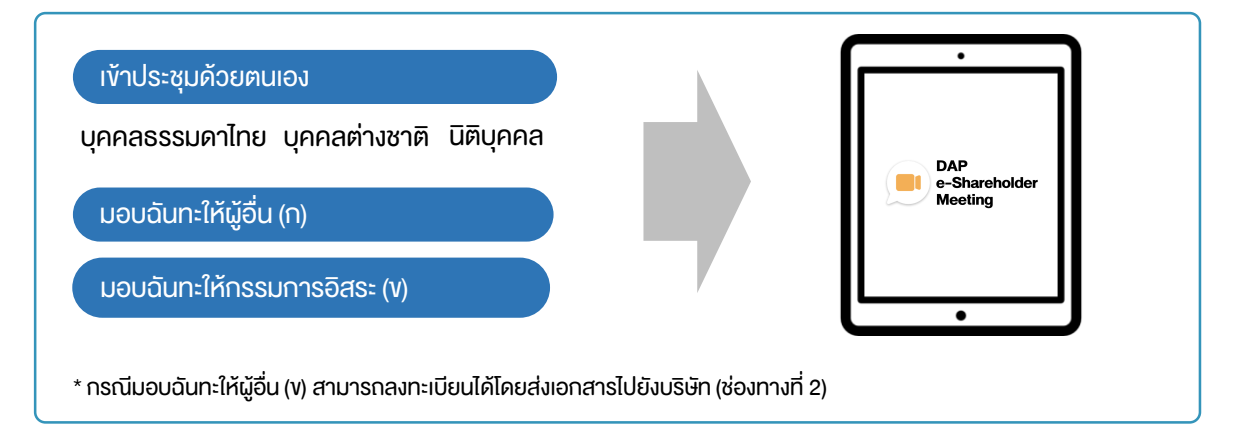

#### ลงทะเบียนโดยส่งเอกสารไปยังบริษัท\*

้ผู้ถือหุ้นส่งเอกสารยืนยันตัวตน ไปยังบริษัทจดทะเบียนเพื่อลงทะเบียนเข้าประชุม ตามที่ระบุในหนังสือ เชิญประชุมผู้ถือหุ้น

เจ้าหน้าที่บริษัทจดทะเบียน ตรวจสอบข้อมูล และลงทะเบียนให้กับผู้ถือหุ้น โดยระบบจะแจ้งผลการ ลงทะเบียน พร้อม username ในการเข้าประชุมให้ผู้กือหุ้นต่อไป

\* กรุณาศึกษารายละเอียดการลงทะเบียน อาทิ เอกสาร / ช่องทางการนำส่งเอกสาร ตามที่ระบุในหนังสือเชิญประชุมผู้ถือหุ้น

#### <u>ุกรณีมอบฉันทะ</u>

้สำหรับผู้ถือหุ้นที่ไม่สะดวกเข้าร่วมประชุม สามารถมอบฉันทะได้ กรุณาศึกษารายละเอียดการมอบฉันทะ ได้ในหนังสือเชิญประชุมผู้ถือหุ้น ขั้นตอนการลงทะเบียนผ่านระบบ (e-Registration)

| <b>n</b><br>31 | DAP           E-Shareholder           Ušěn nedeolíne SET           severní nýušetýrů 2565 ešvíť 1/2565           unsneu 2565 úru deloňnsou nd 1001 14.00 u. |
|----------------|----------------------------------------------------------------------------------------------------|
| เข้าสู่ระบบ    |                                                                                                    |
| อีเมล          |                                                                                                    |
| อีเมล          |                                                                                                    |
| ธหิสผ่าน       |                                                                                                    |
| ธหัสผ่าน       |                                                                                                    |
| ลืมรหิสผ่าน    |                                                                                                    |
|                | เข้าสู่ระบบ                                                                                                    |
|                | หรือ                                                                                                    |
|                | ลงทะเบียนใหม่                                                                                                    |
|                | คู่มีอการลงกะเบียนผู้ถือหุ้น<br>Recommanded Rowsey: Champ                                                                                                   |

เข้าสู่ระบบเพื่อลงทะเบียนได้จากลิงค์การลงทะเบียนที่แจ้งในหนังสือเชิญประชุมผู้ถือหุ้น

1. กดเลือก "ลงทะเบียนใหม่"

2

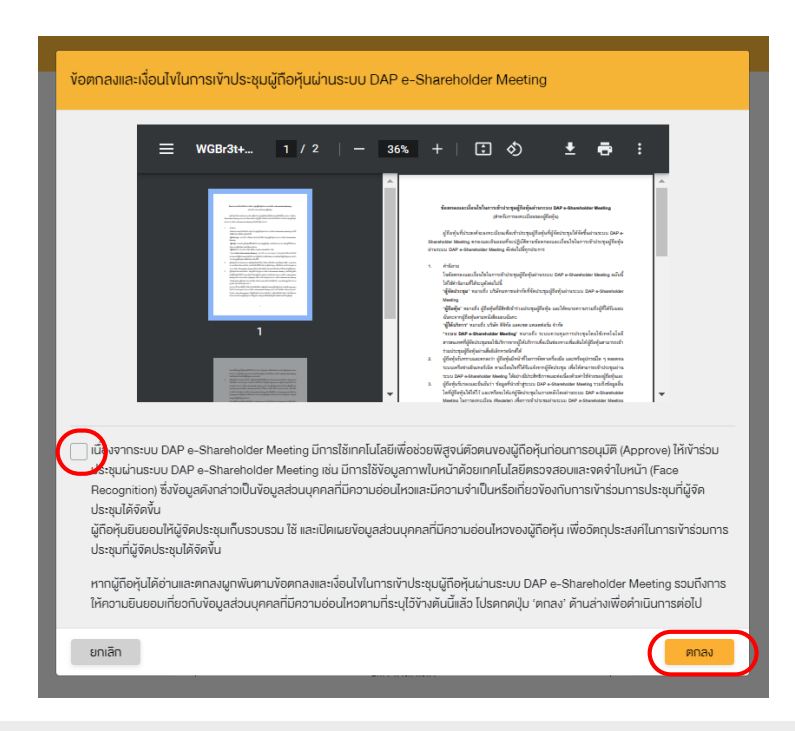

 ผู้ถือหุ้นยอมรับข้อตกลงและเงื่อนไขการเข้าประชุมผู้ถือหุ้นผ่านระบบ DAP e-Shareholder Meeting โดยทำเครื่องหมาย ๗และกดปุ่ม "ตกลง" 2.1

เข้าประชุมด้วยตนเอง – บุคคลธรรมดา ถือบัตรประจำตัวประชาชน

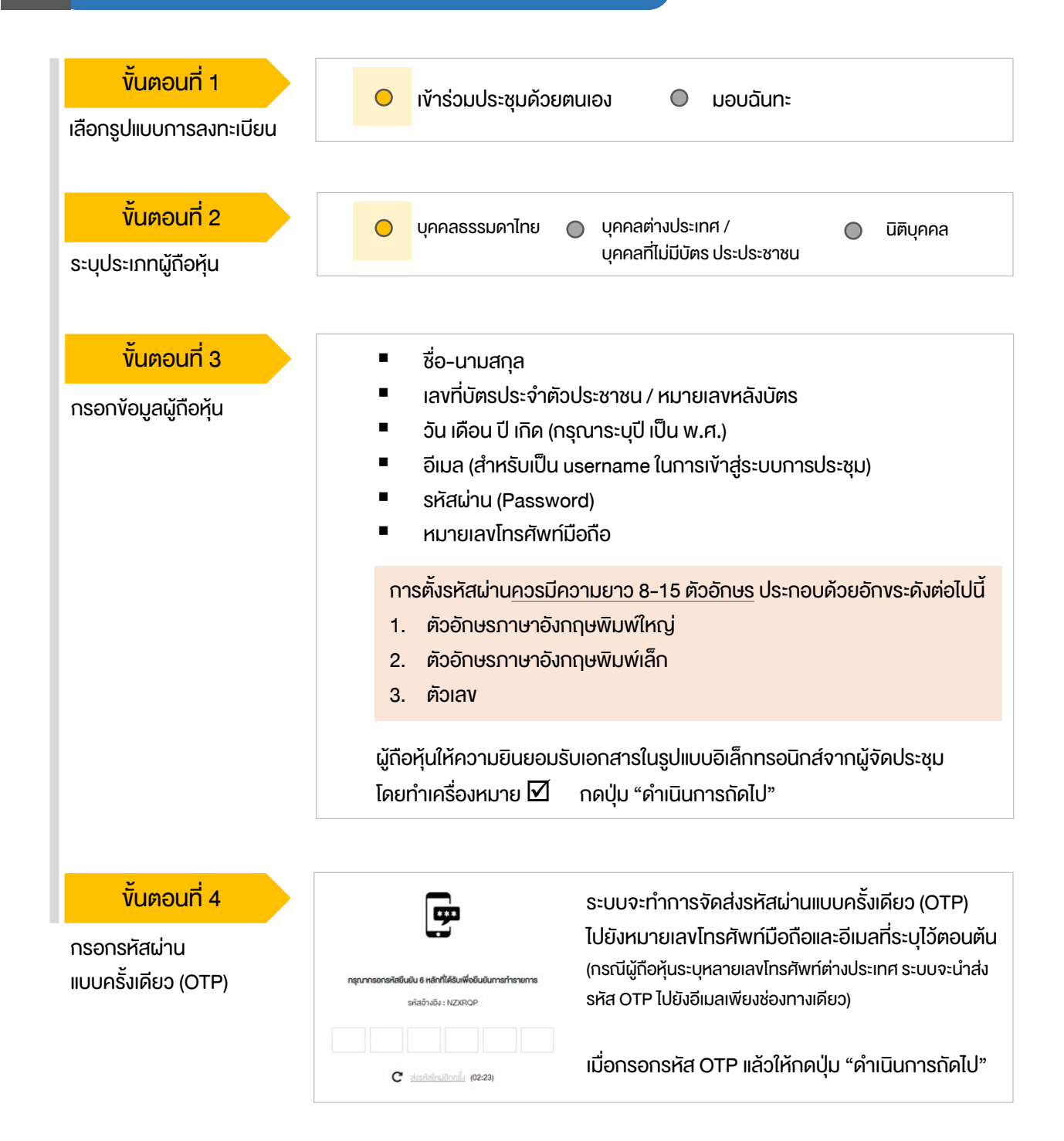

### ขั้นตอนการลงทะเบียนผ่านระบบ (e-Registration)

#### 2.1 เข้าประชุมด้วยตนเอง – บุคคลธรรมดา <u>ถือบัตรประจำตัวประชาชน</u>

| <mark>งั้นตอนที่ 5</mark><br>ถ่ายภาพตนเอง | <b>ຄິນຄົນສ່ວກແຕ່ານຮູນດ້າຍບັຈຈຸບັບ</b> •<br>ກຳກາຣຄ່າຍການຫນັກຄຣນຈອນຄົວເອນ                                                                                                    |  |  |  |
|-------------------------------------------|----------------------------------------------------------------------------------------------------|--|--|--|
|                                           | กำนภาพรูปมัครประชาชมชื่อจรัง •<br>กำการถ่ายภาพหน้าครงของคือเองกำการ่ายภาพรูปมัครประชาชมต้อจรัง                                                                                                    |  |  |  |
|                                           | າ້າມາາມ ເພື່ອການ ແລະ ຄາຍ ແລະ ຄາຍ ແລະ ຄ |  |  |  |
|                                           | ผู้ถือหุ้นทำการถ่ายภาพตนเองพร้อมบัตรประจำตัวประชาชน จำนวน 3 ขั้นตอน ดังนี้<br>รูปที่ 1 : รูปปัจจุบัน<br>รูปที่ 2 : รูปบัตรประจำตัวประชาชน<br>รูปที่ 3 : รูปปัจจุบันคู่กับบัตรประจำตัวประชาชน                                                                                                    |  |  |  |

งั้นตอนที่ 6

ตรวจสอบข้อมูลการลงทะเบียน และข้อมูลการถือหลักทรัพย์

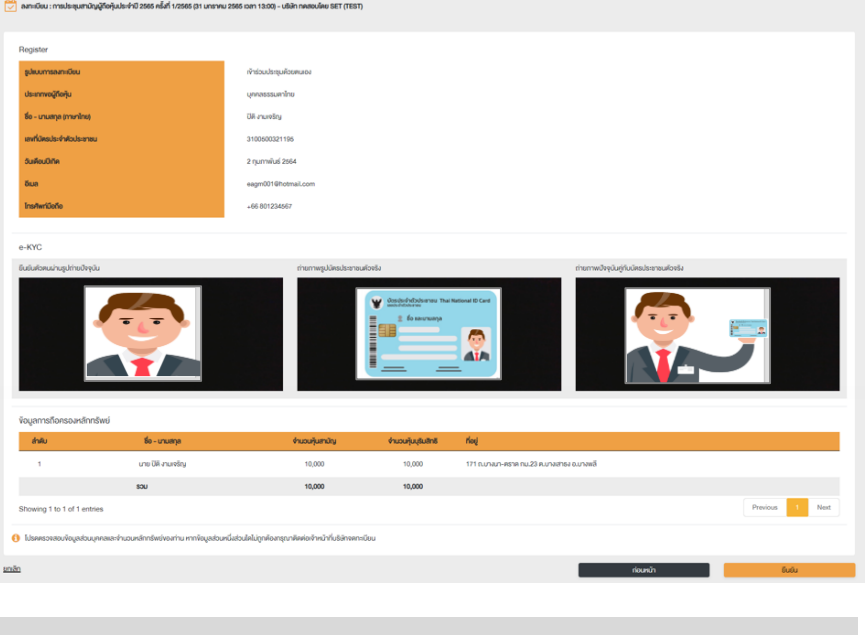

ตรวจสอบข้อมูลการลงทะเบียนและการถือครองหลักทรัพย์ หากตรวจสอบแล้วข้อมูล ถูกต้อง ให้กดปุ่ม "ยืนยัน"

ผู้ถือหุ้นโปรดรักษา Username (รหัสผู้ใช้) และ Password (รหัสผ่าน) ให้เป็นความลับ ไม่ควรเปิดเผยให้ผู้อื่นรับทราบ

#### ้ขั้นตอนการลงทะเบียนผ่านระบบ (e-Registration)

#### เข้าประชุมด้วยตนเอง – บุคคลต่างประเทศ / บุคคลที่ไม่มีบัตรประชาชน หรือ นิติบุคคล 2.2 งั้นตอนที่ 1 เข้าร่วมประชุมด้วยตนเอง $\bigcirc$ มอบฉันทะ เลือกรูปแบบการลงทะเบียน ขั้นตอนที่ 2 บุคคลธรรมดาไทย บุคคลต่างประเทศ / $\bigcirc$ นิติบุคคล บุคคลที่ไม่มีบัตรประประชาชน ระบุประเภทผู้ถือหุ้น บุคคลต่างชาติ /บุคคลที่ไม่มีบัตร นิติบุคคล งั้นตอนที่ 3 ้ชื่อนิติบคคล (ชื่อองค์กร) ประชาชน ชื่อ-นามสกล เลงจดทะเบียนนิติบคคล กรอกข้อมูลส่วนบุคคล เลงที่หนังสือเดินทาง / ใบต่างด้าว ง้อมูลผู้แทนนิติบุคคล : เลงที่บัตร / บัตรข้าราชการ ประจำตัวประชาชน / หมายเลงหลัง อีเมล (สำหรับเป็น username ใน บัตร และวันเดือนปี เกิด อีเมล (สำหรับเป็น username ใน การเข้าสู่ระบบการประชุม) รหัสผ่าน (Password) การเข้าสู่ระบบการประชุม) หมายเลงโทรศัพท์มือกือ รหัสผ่าน (Password) หมายเลงโทรศัพท์มือถือ การตั้งรหัสผ่านควรมีความยาว 8-15 ตัวอักษร ประกอบด้วยอักงระดังต่อไปนี้ ตัวอักษรภาษาอังกฤษพิมพ์ใหญ่ 1. ตัวอักษรภาษาอังกฤษพิมพ์เล็ก 2. ຫັວເລv 3. ผู้ถือหุ้นให้ความยินยอมรับเอกสารในรูปแบบอิเล็กทรอนิกส์จากผู้จัดประชุม โดยทำเครื่องหมาย 🗹 ุกดปุ่ม "ดำเนินการถัดไป" งั้นตอนที่ 4 ระบบจะทำการจัดส่งรหัสผ่านแบบครั้งเดียว (OTP) ไปยัง -หมายเลงโทรศัพท์มือถือและอีเมลที่ระบไว้ตอนต้น กรอกรหัสผ่าน (กรณีผู้กือหุ้นระบุหลายเลงโทรศัพท์ต่างประเทศ ระบบจะนำส่งรหัส แบบครั้งเดียว (OTP) รคัสอ้างอิง · NZXROP OTP ไปยังอีเมลเพียงช่องทางเดียว) เมื่อกรอกรหัส OTP แล้วให้กดปุ่ม "ดำเนินการถัดไป" C dasialnuõnnia (02:23) งั้นตอนที่ 5 ผู้ถือหุ้นทำการถ่ายภาพตนเอง 1 รูป ผู้ถือหุ้นแนบเอกสารตามที่ระบุใน ถ่ายภาพตนเอง/ พร้อมแนบเอกสารตามที่ระบในหนังสือ หนังสือเชิญประชม แบบเอกสารที่เกี่ยวข้อง 📤 อัพโหลดไฟล์ 📤 อัพโหลดไฟล์ เชิญประชม งั้นตอนที่ 6 ตรวจสอบข้อมูลการลงทะเบียนและการถือครองหลักทรัพย์ หากตรวจสอบแล้วข้อมูล ตรวจสอบข้อมูลการลงทะเบียน ถูกต้อง ให้กดปุ่ม "ยืนยัน" และข้อมลการถือหลักทรัพย์

้ ผู้ถือหุ้นโปรดรักษา Username (รหัสผู้ใช้) และ Password (รหัสผ่าน) ให้เป็นความลับ ไม่ควรเปิดเผยให้ผู้อื่นรับทราบ

#### ้ขั้นตอนการลงทะเบียนผ่านระบบ (e-Registration)

#### 2.3 มอบฉันทะ – แบบ ก (ผู้รับมอบทั่วไป)

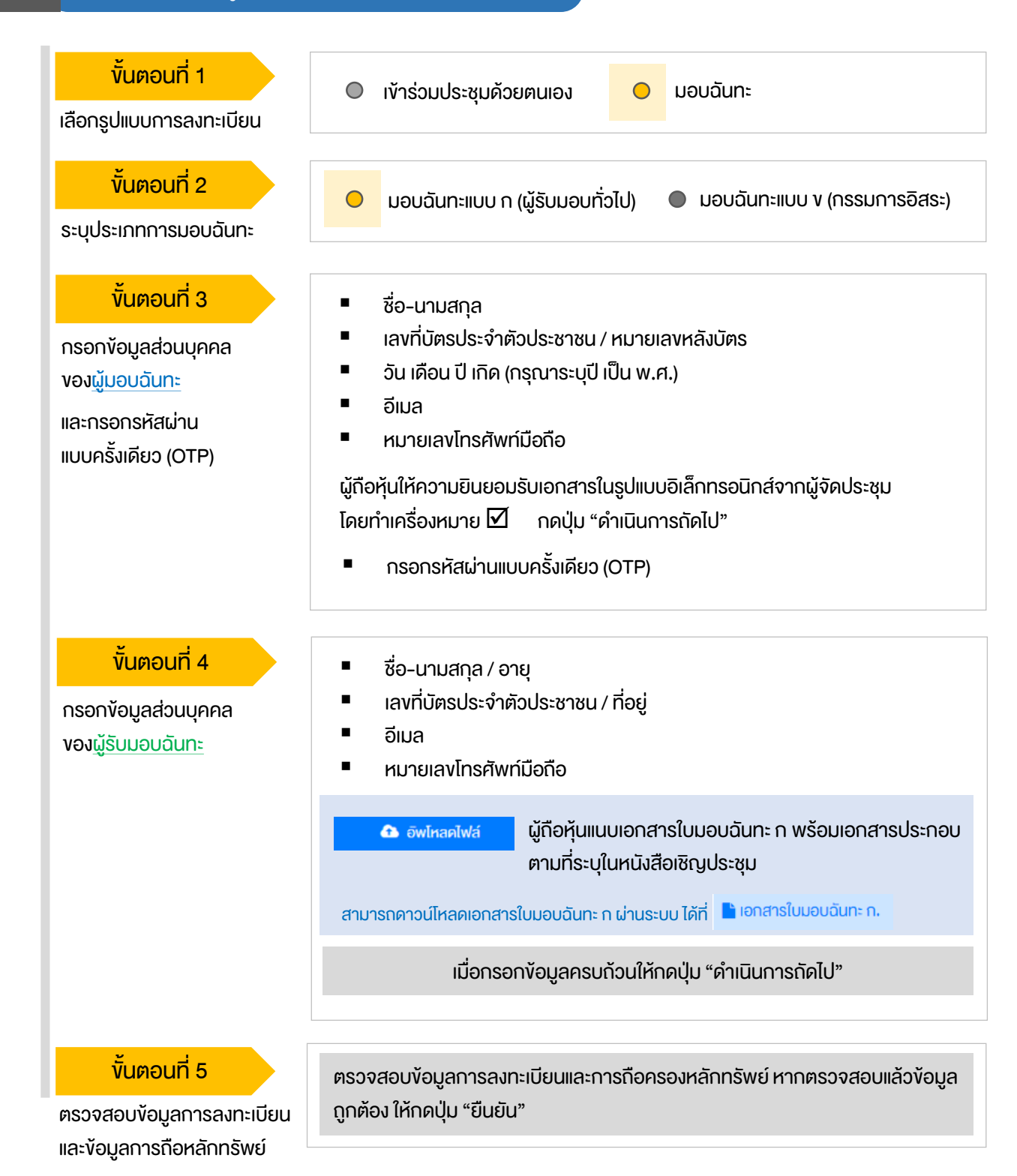

ระบบจะส่งอีเมลพร้อมรหัสผ่าน (Initial Password) ไปยังอีเมลงองผู้รับมอบฉันทะ เมื่อผู้รับมอบฉันทะเข้าสู่ระบบ<u>จะต้องทำการเปลี่ยนรหัสผ่าน</u> และเข้าสู่ระบบการประชุมอีกครั้ง

#### ้ขั้นตอนการลงทะเบียนผ่านระบบ (e-Registration)

2.4 มอบฉันทะ – แบบ ง (กรรมการอิสระ)

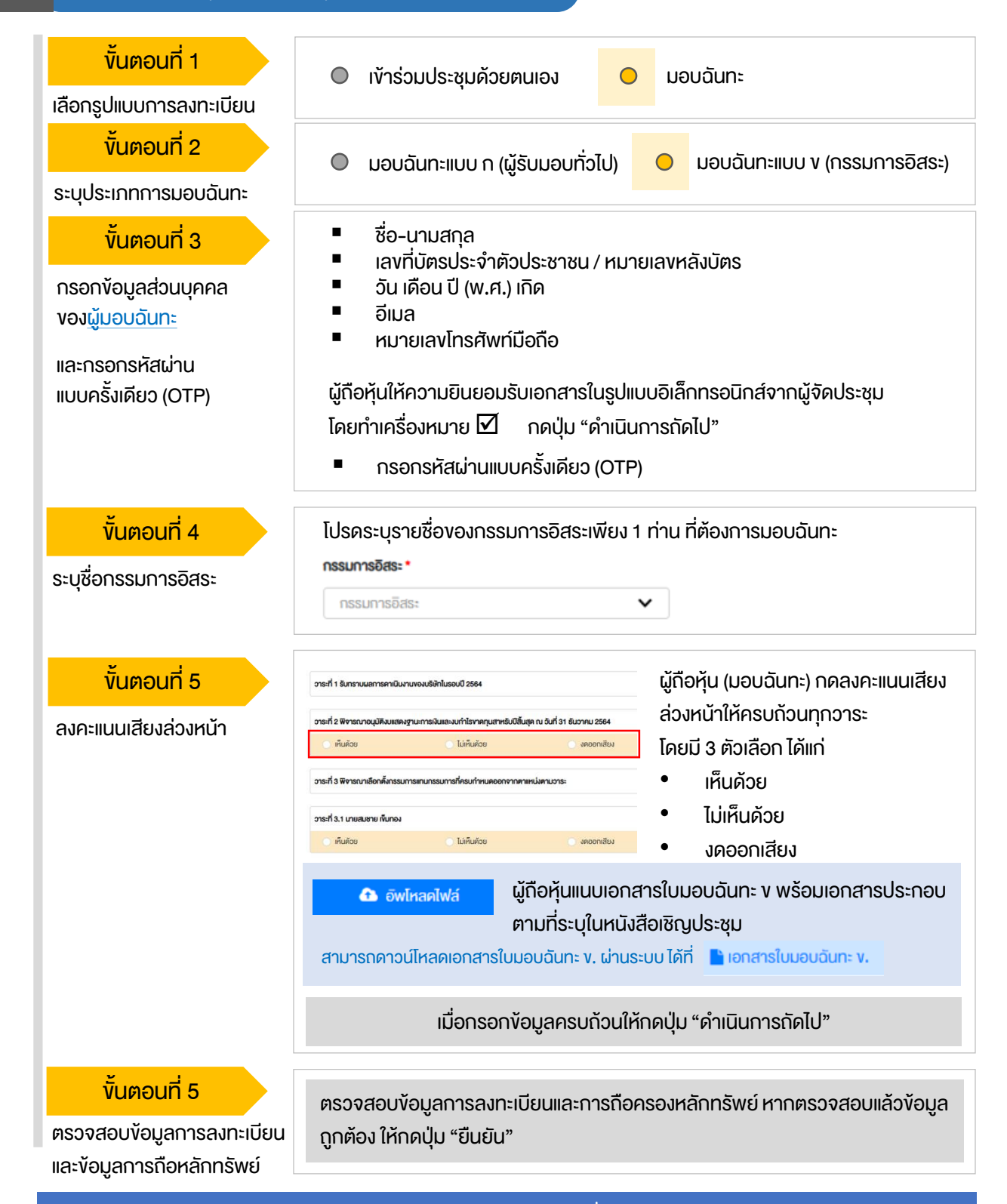

ระบบจะส่งอีเมลแจ้งผลการลงทะเบียนมอบฉันทะไปยังอีเมลงองผู้กือหุ้น เพื่อยืนยันการลงทะเบียนมอบฉันทะเรียบร้อยแล้ว ทั้งนี้ ผู้กือหุ้นจะไม่ได้รับรหัสผ่าน เพราะกือว่ามีการมอบฉันทะให้กรรมการอิสระและลงคะแนนล่วงหน้าในระบบเรียบร้อยแล้ว

้งั้นตอนการเง้าร่วมประชุม 3 ผู้ถือหุ้นเข้าสู่ระบบ DAP e-Shareholder Meeting ขั้นตอนที่ 1 https://portal.eservice.set.or.th เพื่อเข้าร่วมการประชุมผ่านสื่ออิเล็กทรอนิกส์ตาม วันและเวลาประชมที่บริษัทกำหนด สามารถกดลิงก์เข้าร่วมประชุมได้จากอีเมลที่ได้รับจากระบบ เข้าสู่ระบบ กรอก ชื่อผู้ใช้งาน (Username) ได้แก่ อีเมล อีเมล อีเมลที่ได้ลงทะเบียนไว้ ขั้นตอนที่ 2 รหัสเล่าน และรหัสผ่าน (Password) รหัสผ่าน เข้าส่ระบบ รายการประชุม ii 🎬 ชื่อบริษัท 1 ประเภทการประชุม สถานะ ปี ปี ยกเลิก ซื่อมริเจิก ประเภทการประชุม 🗸 คันหา สถานะ ขั้นตอนที่ 3 การประชุมสามัญผู้กือหุ้นประจำปี 2565 ครั้งที่ 1/256 Active 2 过 31 January 2022 💼 สามัญ 💡 ผ่านสื่ออิเล็กทรอนิกส์ เวลา 14.00 น.

ค้นหารายการประชุม โดยสามารถค้นหาจาก ชื่อบริษัท / ประเภทการประชุม เป็นต้น
 กคเลือกรายการประชุมที่ต้องการเข้าร่วมประชุม โดยกดที่ชื่อรายการประชุม

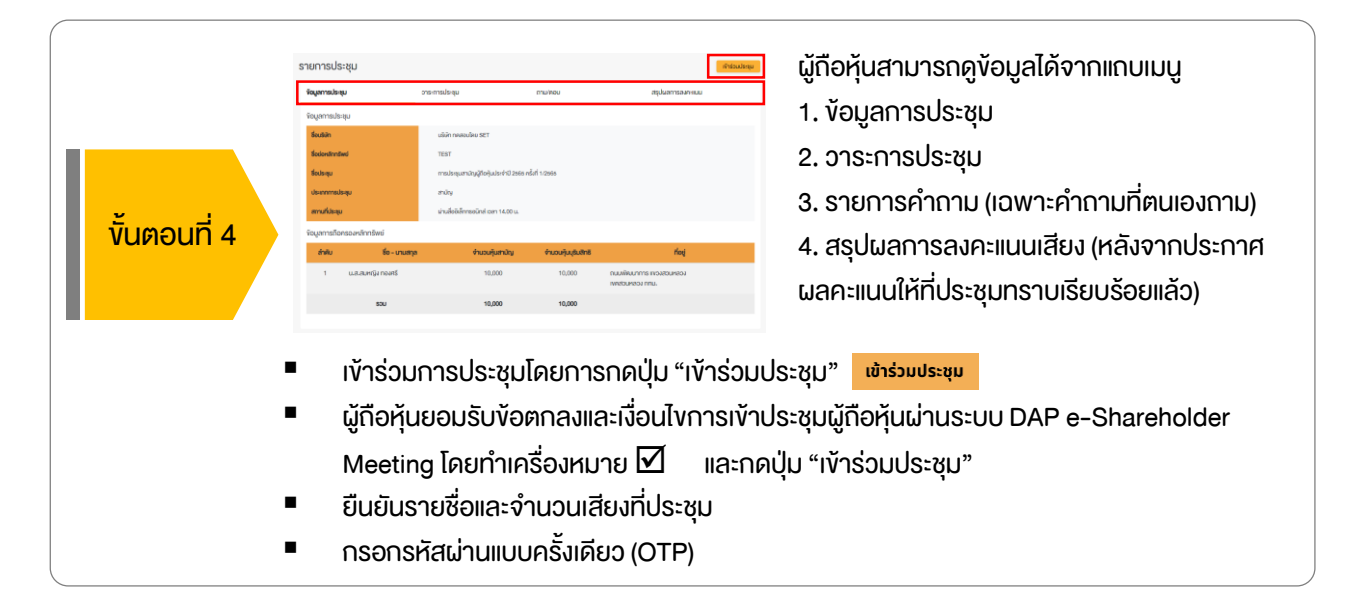

้งั้นตอนการเข้าร่วมประชุม 3 ห้องประชุม ออกจากการประชุม เปิด WebEx วาระการประชม 1 วาระที่ 1 รับทราบผลการดาเนินงานของบริษัทในรอบปี 2564 วาระที่ 2 พิจารณาอนุมัติงบแสดงฐานะการเงินและงบกำไรขาดทุนสาหรับปีสิ้น Shareholder สด ณ วันที่ 31 ธันวาคม 2564 eting วาระที่ 3 พิจารณาเลือกตั้งกรรมการแทนกรรมการที่ครบกำหนดออกจากตา แหม่งตามวาระ วาระที่ 3.1 นาย ก วาระที่ 3.2 นาย **v** วาระที่ 4 พิจารณาให้เสนอที่ประชุมสามัญผู้ถือหุ้นประจำปี 2563 พิจารณา อนุมัติออกและเสนองายหุ้นกู้งองบริษัท วาระที่ 4.1 เสนองายหันกังองบริษัท ในวงเงินไม่เกิน 20.000 ล้านบาท (หรือ สกลเงินอื่นในจำนวนเทียบเท่า) มีอายไม่เกิน 10 ปี วาระที่ 4.2 อนบัติการจ่ายเงินค่าตอบแทนกรรมการประจำปี 2564 1 ้คุณกรรมการ อิสระประธานกรรมการ ( Start Sharing 发 Unmute ) ( 🔯 Start video ) 3 4 ส่งคำถามที่ต้องการ หรือลงคะแนนเสียงตามวาระ ลงคะแนน ส่งคำถาม ถาม/ตอบ 5 สรุปผลการลงคะแนน 6 ถาม/ตอบ 🕀 วาระที่ 1 รับทราบผลการดาเนินงานของบริษัทในรอบปี 2564 Question : งอทราบผลการดำเนินงานของบริษัทในปี 2564 ได้รับคำตอบแล้ว

 (1) 21 January 2022 00:09
 สบคำถาม

 Question : สอบถามการเลือกตั้งกรรมการที่จะครบกำหนดลาออก
 ได้รับคำคอบเลือว

 Remark :
 ยายอคไปตอบในวาระที่ 3

 (2) 21 January 2022 00:09
 สบคำถาม

 คำถามที่ต้องการถาม : สอบถามแผนการคำเนินงานปี 2565

 Remark :

 (2) 21 มกราคม 2565 00:10

#### คำอธิบาย

Remark: ตอบคำถามในห้องประชุมเรียบร้อยแล้ว

- หน้าจอรับชมการประชุม : ระบบจะรวมหน้าจององโปรแกรมการประชุม Webex เข้าไว้ด้วยกัน กรณี ไม่สามารถเปิดหน้าจอรับชมการประชุมผ่านระบบให้กดปุ่ม 'เปิด Webex' ที่ด้านบนงวา เพื่อใช้งานผ่าน Application Cisco Webex Meeting
- 2. สัญลักษณ์ดาว และแถบสีเหลือง จะแสดงว่างณะนี้การประชุมกำลังอยู่ในวาระใด
- 3. ฟังก์ชั่นลงคะแนนเสียง จะสามารถลงคะแนนเสียงได้ในเวลาที่บริษัทกำหนดเท่านั้น
- 4. ฟังก์ชั่นส่งคำถาม หรือ เข้าคิวถามคำถาม สามารถเข้าคิวได้ในวาระปัจจุบัน หรือ เข้าคิวหรือส่งคำถามล่วงหน้าได้
- รายการคำถามของผู้ถือหุ้น (ตนเอง) ที่ได้เข้าคิวหรือส่งคำถามสำหรับการประชุมครั้งนี้
- สรุปผลการลงคะแนนเสียงในแต่ละอาระ ซึ่งจะดูได้หลังจากที่บริษัทสรุปผลคะแนนในอาระนั้นๆ แล้วเท่านั้น

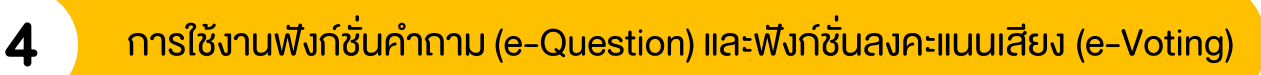

| Participant       Image: Shareholds being being be                                          |
|----------------------------------------------------------------------------------------------------|
| averal averal ave |
| & No microphone 🖸 Stop video 🛈 Start sharing 🗙                                                                                                    |
| ส่งคำกานที่ต้องการ หรือองคะแบนเสียงตามวาระ                                                                                                    |
| ระหว่างการประชุม ผู้ถือหุ้นสามารถส่งคำถามได้ล่วงหน้า ระหว่างการประชุม ผู้ถือหุ้นสามารถส่งคำถามได้ล่วงหน้า                                                                                                    |
| <ol> <li>กดปุ่ม "ส่งคำถาม" ช่งคำถาม</li> <li>เลือกวาระการประชุมที่ต้องการถามคำถาม</li> <li>เลือกพิมพ์คำถามล่วงหน้า (Optional)</li> <li>กดปุ่ม "ส่งคำถาม" ส่งคำถาม</li> <li>เมื่อถึงคิวการถามคำถาม บริษัทจดทะเบียนจะเรียกชื่อผู้ถือหุ้น vอให้ผู้ถือหุ้นเปิดไมค์ หรือทั้งไมค์และภาพ (VDO) บนหน้าจอการประชุมเพื่อถามคำถามด้วยตัวท่านเองอีกครั้ง</li> </ol>                                                                                                    |
| ฟังก์ชั่นลงคะแนนเสียง (e-Voting)                                                                                                    |
| ลงคะแนน ส่งคำถาม                                                                                                    |
| เลือกลงคะแนนในแต่ละวาระ โดยการลงคะแนนมีให้เลือก 3 ตัวเลือก ได้แก่<br>* "เห็นด้วย" "ไม่เห็นด้วย" และ "งดออกเสียง"                                                                                                    |
| <ul> <li>วาระกรประชุม</li> <li>วาระกรประชุม</li> <li>วาระกรประชุม</li> <li>วาระกรประชุม</li> <li>วาระกรประชุม</li> <li>วาระกรประชุม</li> <li>วาระกรประชุม</li> <li>วาระกรประชุม</li> <li>กลบปุ่ม "ลงคะแนน"</li> <li>1. กดปุ่ม "ลงคะแนน"</li> <li>2. ลงคะแนนเสียงภายในเวลาที่กำหนด</li> <li>ทั้งในส่วนของจำนวนเสียงตนเอง และมอบฉันทะ (ก้ามี)</li> <li>3. กดปุ่ม "ส่งคะแนน"</li> </ul>                                                                                                    |

ผู้มอบฉันทะ : ตัวอย่าง นามสมมุติ

ผู้มอบฉันทะ : ตัวอย่าง นามสมมุติ

🔘 เห็นด้วย

🔾 ไม่เห็นด้วย

🔘 งดออกเสียง

ยกเลิก ส่งคะแนน

ผู้ถือหุ้นจะสามารถลงคะแนนเสียงได้ในเวลาที่บริษัทกำหนดเท่านั้น

### การใช้งานฟังก์ชั่นคำถาม (e-Question) และฟังก์ชั่นลงคะแนนเสียง (e-Voting)

#### ฟังก์ชั่นลงคะแนนเสียง (e-Voting)

4

#### ตัวอย่างการแสดงผลการลงคะแนนเสียง

| DEP<br>E-Shareholder<br>Meeting<br>วาระที่ 2 พิจารณาอนุนัติงมแสดงฐานะการเงินและมนท์<br>(Agenda No 2 To consider and approve the Bala                                                                                                    | การประชุมสามัญผู้กือหุ้นประจ<br>บริษัท ทคสอบ<br>Annual General Meeting of Sharehold<br>TEST LIST<br>อันจันทร์ที่ 31 มกราคม 2565 เอลา 13<br>โรงาคทุนสาหรับปีสิ้นสุด ณ อันที่ 31 ธันวาคม 2564<br>noe Sheet Statement and Profit and Loss Statement | ว่ำปี 2565 ครั้งที่ 1/25<br>โคย SET<br>er for the year 2022 No. 1/2<br>TED<br>:00 (31 January 2022 13:00) | 65<br>022<br>31st December 2021)                 | B X        |  |  |  |  |
|----------------------------------------------------------------------------------------------------|----------------------------------------------------------------------------------------------------|----------------------------------------------------------------------------------------------------|--------------------------------------------------|------------|--|--|--|--|
| สรุปผลการลงคะแนน                                                                                                    |                                                                                                    |                                                                                                    | e-Summary                                        |            |  |  |  |  |
|                                                                                                    | จำนวนเสียงที่ลงมดิ<br>(Number of Votes)                                                                                                    | ร้อยละ<br>(Percentage)                                                                                    |                                                  |            |  |  |  |  |
| เห็นด้วย (Agree)                                                                                                    | 45,000                                                                                                    | 60.0000                                                                                                   |                                                  |            |  |  |  |  |
| ไม่เห็นด้วย (Disagree)                                                                                                    | 15,000                                                                                                    | 20.0000                                                                                                   |                                                  |            |  |  |  |  |
| งดออกเสียง (Abstained)                                                                                                    | 15,000                                                                                                    | 20.0000                                                                                                   |                                                  |            |  |  |  |  |
| บัตรเสีย (Voided ballot)                                                                                                    | 0                                                                                                    | -                                                                                                    | เห็นด้วย (Agree)                                 | 60%        |  |  |  |  |
| sou                                                                                                    | 75,000                                                                                                    | 100.0000                                                                                                  | ไม่เห็นด้วย (Disagree)<br>งดออกเสียง (Abstained) | 20%<br>20% |  |  |  |  |
| <b>าวรพิจารณาคะแนน:</b> คะแนนเสียงไม่น้อยกว่า 3/4 ของจำนวนเสียงทั้งหมดของผู้ถือหุ้นซึ่งมาประชุมและมีสิทธิออกเสียงลงคะแนน และสิทธิคิคค้าน (Veto)<br><b>Yesolution:</b>                                                                                                    |                                                                                                    |                                                                                                    |                                                  |            |  |  |  |  |
| ส่งคำถามที่ต้องการ หรือลงคะแนนเสียงตาม:                                                                                                    | กระ ลงคะแบบ                                                                                                    | ส่งคำถาม                                                                                                  |                                                  |            |  |  |  |  |
| ถาม/ตอบ                                                                                                    | สรุปผลการลงคะ                                                                                                    | iuu                                                                                                    |                                                  |            |  |  |  |  |
| สรุปผลการลงคะแนน                                                                                                    |                                                                                                    |                                                                                                    |                                                  |            |  |  |  |  |
| and the second second s |                                                                                                    |                                                                                                    |                                                  |            |  |  |  |  |

| ลำดับ                                     | ชื่ออาระการประชุม                                                                                | โหวต    | สรุป        |  |  |
|-------------------------------------------|--------------------------------------------------------------------------------------------------|---------|-------------|--|--|
| 1                                         | วาระที่ 1 รับทราบผลการคาเนินงานของบริษัทในรอบปี 2564                                             |         |             |  |  |
| 2                                         | วาระที่ 2 พิจารณาอนุมัติงบแสดงฐานะการเงินและงบกำไรขาดทุนสาหรับปีสิ้นสุด ณ อันที่ 31 ธันวาคม 2564 | $\odot$ | <u>.11</u>  |  |  |
| 3                                         | วาระที่ 3 พิจารณาเลือกตั้งกรรมการแทนกรรมการที่ครบกำหนดออกจากตาแหน่งตามวาระ                       |         |             |  |  |
| 4                                         | วาระที่ 3.1 นายสมชาย เพิ่มทอง                                                                    | $\odot$ | <u>lılı</u> |  |  |
| 5                                         | วาระที่ 3.2 นางสมหญิง ทองศรี                                                                     | 0       | <u>lad</u>  |  |  |
| 🞯 วาระที่มีการลงคะแนน, 🔟 สรุปผลการลงคะแนน |                                                                                                  |         |             |  |  |

หลังปิดการลงคะแนนเสียงในแต่ละวาระ และบริษัทได้ประกาศผลคะแนนเป็นที่เรียบร้อยแล้ว ผู้ถือหุ้นสามารถกดดูผลคะแนนของแต่ละวาระได้ด้วยตนเอง โดยการกดไอคอน 🔝

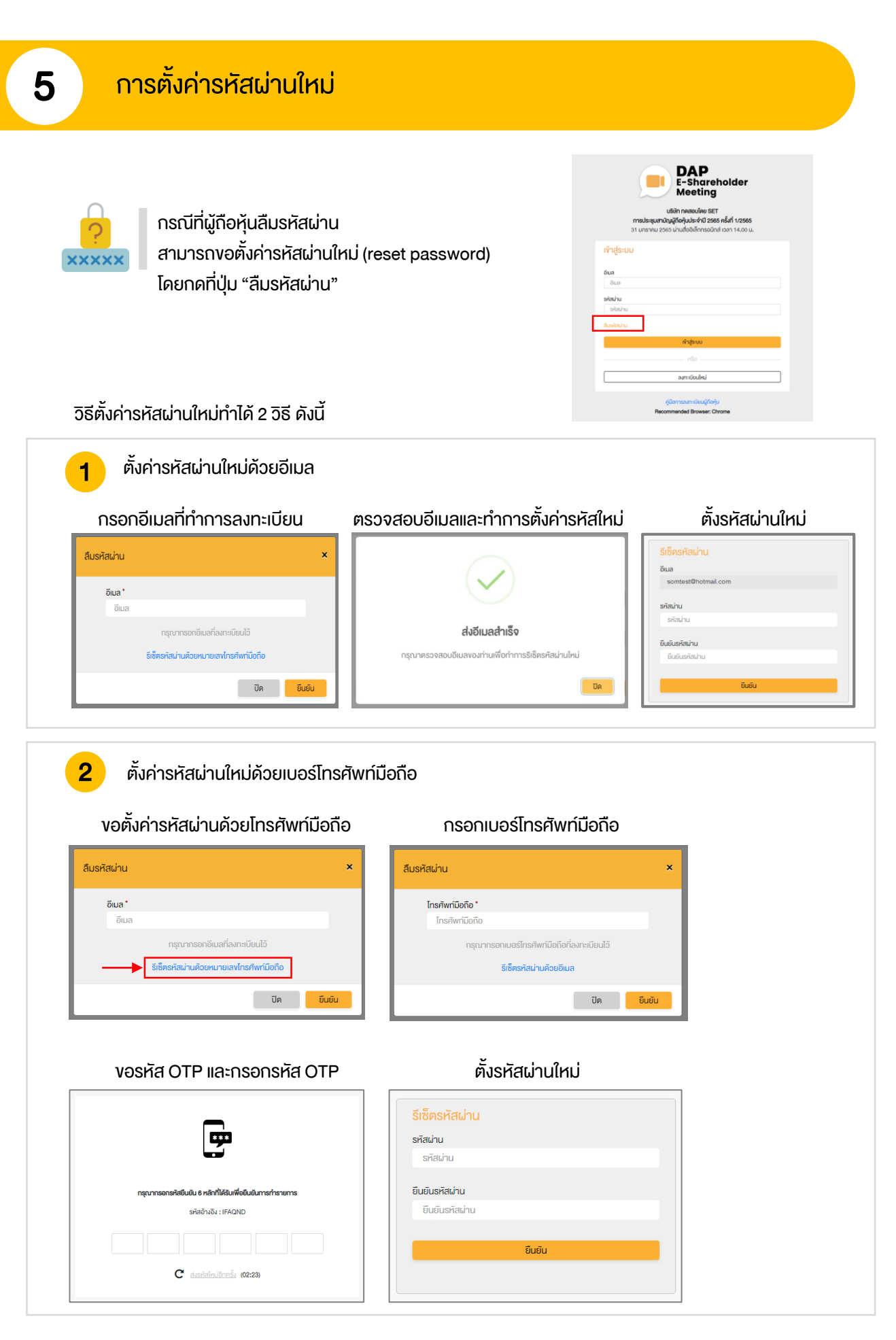

## DAP e-Shareholder Meeting

้ผู้ถือหุ้นสามารถศึกษาขั้นตอนและวิธีการใช้งานระบบ ได้ที่

https://www.set.or.th/e-shareholder-meeting

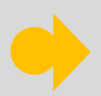

หรือสแกน QR Code ตามด้านล่างนี้

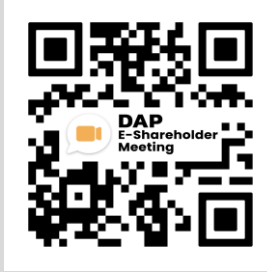